A Community-Based Organization (CBO) user wishing to create a new MyBenefits CalWIN (MyBCW) account clicks on button (indicated on the screenshot) on the MyBenefits CalWIN (MyBCW) Home page at <u>https://www.mybenefitscalwin.org</u>.

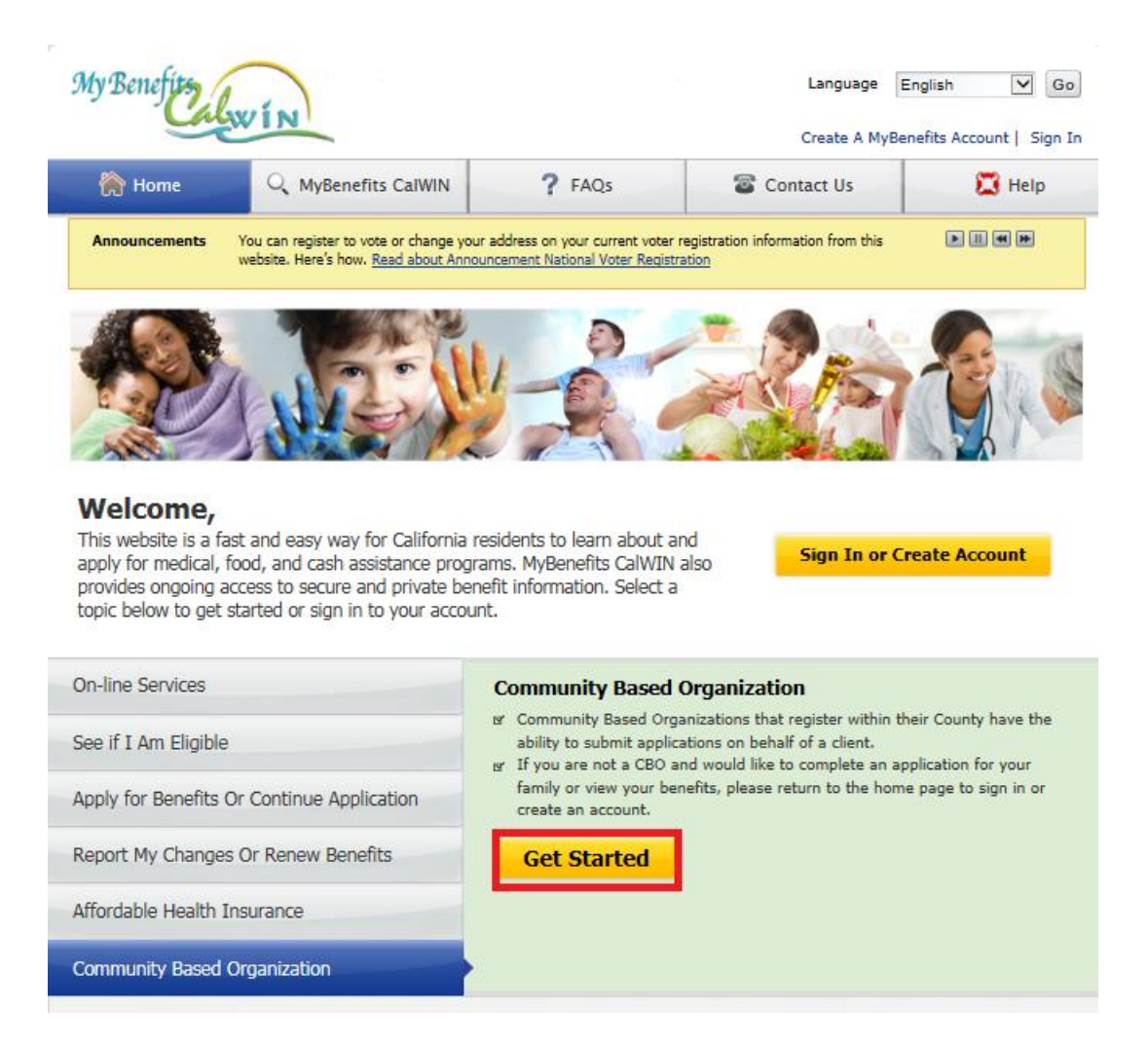

2. The user then enters the Agency Key value provided to the CBO by the County, selects the County from the drop down list, and clicks on the Continue button. The Agency value entered is then confirmed as valid within the given County, and the user is then brought to the next step in the process. If the value entered is not valid, an error message is presented.

NOTE: Links are provided on this page to route the user to the proper web page for situations where a client reaches this page in error, or the CBO user comes to this page and already has an account.

| My Benefits                                                                                                    | VÍN                                                                                                    |                                                                                                    | Language<br>Create A My                                                                  | English 🔽 Go<br>Benefits Account   Sign In                                  |
|----------------------------------------------------------------------------------------------------|----------------------------------------------------------------------------------------------------|----------------------------------------------------------------------------------------------------|------------------------------------------------------------------------------------------|-----------------------------------------------------------------------------|
| 🏠 Home                                                                                                    | ${\bf Q}$ MyBenefits CalWIN                                                                                                    | ? FAQs                                                                                                    | Tontact Us                                                                               | 🔀 Help                                                                      |
| Crea                                                                                                    | ate An Assistor Accoun                                                                                                    | t                                                                                                    |                                                                                          |                                                                             |
| In order to create an<br>you represent. This w<br>Organization for stati<br>application for your fa<br>gr If you are an As<br>gr If you do not ha<br>Agency ID to be | Assistor account we need to know<br>vill allow us to link your client's a<br>stical purposes. If you are not a<br>amily or view your benefits, plea<br>sistor and already have an accou-<br>ve an Assistor account and woul<br>gin the account process. | ow what Community Based orga<br>pplication to the Community Ba<br>CBO and would like to complete<br>se <u>sign in.</u><br>unt, please <u>sign in.</u><br>Id like to create one, please ente | e an<br>Tips<br>In order<br>er your<br>Session a<br>first prov<br>Please co<br>If the co | to create an<br>account you must<br>ide an Agency ID.<br>ontact your county |
| Community Based Agency Key County Already have an account? Continue                                                                                                  | Organization<br>Select a County<br>Sign in here                                                                                                    |                                                                                                    | if the Co<br>Organiza<br>already f                                                       | mmunity Based<br>tion doesn't<br>nave an agency ID.                         |
|                                                                                                    |                                                                                                    |                                                                                                    |                                                                                          |                                                                             |

3. The user provides name information and clicks on the Continue button.

| My Benefits           | VÍN                                                |                      | Language<br>Create a My | English Socount   Sign In |
|-----------------------|----------------------------------------------------|----------------------|-------------------------|---------------------------|
| A Home                | Q MyBenefits                                       | ? FAQs               | Contact Us              | 🔀 Help                    |
| Crea                  | te A MyBenefits Accour                             | nt                   |                         |                           |
| Step 1: Select County | Step 2: Personal Info                              | Step 3: Sign In Info | Step 4: Agency Info     | Step 5: Confirm           |
| Enter Your Perso      | onal Information<br>questions that are marked with | an *                 |                         |                           |
| Your Name             |                                                    |                      |                         |                           |
| * First Name          |                                                    |                      | ]                       |                           |
| Middle Initial        |                                                    |                      | ]                       |                           |
| * Last Name           |                                                    |                      | ]                       |                           |
|                       | Continue                                           |                      |                         |                           |

4. The user provides User Id, Password, Security Questions/Answers, and Security Image information and clicks on the Continue button. NOTE: The User Id value must be unique.

| My Benefits                                                                                                | N                                                                                               |                                                                                                    | Language<br>Create a MyBe                                                                   | English   GO enefits Account   Sign In    |
|----------------------------------------------------------------------------------------------------|-------------------------------------------------------------------------------------------------|----------------------------------------------------------------------------------------------------|---------------------------------------------------------------------------------------------|-------------------------------------------|
| 🏠 Home                                                                                                    | Q MyBenefits                                                                                    | ? FAQs                                                                                                   | Contact Us                                                                                  | 🔀 Help                                    |
| Create                                                                                                    | A MyBenefits Acco                                                                               | unt                                                                                                    | '                                                                                           |                                           |
| Step 1: Select County                                                                                      | Step 2: Personal Info                                                                           | Step 3: Sign In Info                                                                                     | Step 4: Agency Info                                                                         | Step 5: Confirm                           |
| Enter Your Sign-I<br>You must answer all q                                                                 | n Information                                                                                   | with an *                                                                                                |                                                                                             |                                           |
| Sign In Informati                                                                                          | on                                                                                              |                                                                                                    |                                                                                             |                                           |
| * Username                                                                                                 |                                                                                                 |                                                                                                    | 5 to 20 letters, numbers or spec                                                            | ial characters (@!)                       |
| Password Tips                                                                                              | nimum of 8 characters and mu                                                                    | st contain each of the following:                                                                        |                                                                                             |                                           |
| <ul> <li>at least one UPPERCASI</li> <li>at least one lowercase l</li> <li>at least one number.</li> </ul> | E letter.<br>letter.                                                                            | a contain each or die following.                                                                         |                                                                                             |                                           |
| Note: Password cannot con<br>Example: Sample123                                                            | tain the Username or any part o                                                                 | of your name.                                                                                            |                                                                                             |                                           |
| * Password                                                                                                 |                                                                                                 |                                                                                                    |                                                                                             |                                           |
|                                                                                                    |                                                                                                 |                                                                                                    |                                                                                             |                                           |
| *Secret Question 1                                                                                         | What was the name of the c                                                                      | ity where your spouse was bc 🔻                                                                           |                                                                                             |                                           |
| *Answer to Question 1                                                                                      |                                                                                                 |                                                                                                    |                                                                                             |                                           |
| *Secret Question 2                                                                                         | What was the name of the c                                                                      | ity where your spouse was bc 🔻                                                                           |                                                                                             |                                           |
| *Answer to Question 2                                                                                      |                                                                                                 |                                                                                                    |                                                                                             |                                           |
| *Secret Question 3                                                                                         | What was the name of the c                                                                      | ity where your spouse was be 🔻                                                                           |                                                                                             |                                           |
| *Answer to Question 3                                                                                      |                                                                                                 |                                                                                                    |                                                                                             |                                           |
| Your Sign-In Pi<br>A Sign-in Picture is a se<br>signing in to a fake we<br>should not enter your p         | cture<br>ecret photo that will displa<br>bsite. You will always see<br>password and contact you | y on this account only. This :<br>your photo after entering yo<br>r county.                              | security photo will protect you<br>ur username. If you do not s                             | u from accidentally<br>ee this photo, you |
| *Choose Your Image                                                                                         | :<br>De:                                                                                        |                                                                                                    |                                                                                             |                                           |
| Select a Category                                                                                          | Go                                                                                              |                                                                                                    |                                                                                             |                                           |
| *Name this Image:                                                                                          |                                                                                                 |                                                                                                    |                                                                                             |                                           |
|                                                                                                    | Please give your security<br>username in to MyBenefit<br>the official MyBenefits Cal            | photo a name. The photo and nan<br>s CalWIN. When you see your pho<br>WIN website and it's ok to enter y | ne you give it will show every time<br>to with the name you give it, you v<br>our password. | you enter your<br>vill know you are on    |
| Continue                                                                                                   |                                                                                                 |                                                                                                    |                                                                                             |                                           |

5. The user provides an Email Address and clicks on the Continue button. NOTE: The Email Address value must be unique.

| y Benefits           | IN                     |                      | Language<br>Create a My                                     | English 🗸 c     |
|----------------------|------------------------|----------------------|-------------------------------------------------------------|-----------------|
| A Home               | Q MyBenefits           | ? FAQs               | 🚳 Contact Us                                                | 🔀 Help          |
| Crea                 | te A MyBenefits Accou  | Int                  |                                                             |                 |
| tep 1: Select County | Step 2: Personal Info  | Step 3: Sign In Info | Step 4: Agency Info                                         | Step 5: Confirm |
| Account Inform       | ation                  |                      |                                                             |                 |
| Account Inform       | ation<br>Placer County |                      |                                                             |                 |
|                      |                        |                      |                                                             |                 |
| Email Address        |                        |                      |                                                             |                 |
| * Email Address      |                        |                      | Don't have an email account?<br>Learn how to get a free ema | )<br>il address |
| Retype Email Address |                        |                      |                                                             |                 |
| Email Language       | English                |                      |                                                             |                 |
|                      | Continue               |                      |                                                             |                 |
|                      |                        |                      |                                                             |                 |

6. At the completion of the process the user will be sent an email which they must respond to in order to confirm their account.

| My Benefits                                                    | VÍN                                                                                     |                                                          | Language 🛛                      | English 🔽 Go<br>nefits Account   Sign In |
|----------------------------------------------------------------|-----------------------------------------------------------------------------------------|----------------------------------------------------------|---------------------------------|------------------------------------------|
| Home                                                           | Q MyBenefits                                                                            | <b>?</b> FAQs                                            | Tontact Us                      | 🔀 Help                                   |
| Crea                                                           | te A MyBenefits Accou                                                                   | nt                                                       |                                 |                                          |
| Step 1: Select County                                          | Step 2: Personal Info                                                                   | Step 3: Sign In Info                                     | Step 4: Agency Info             | Step 5: Confirm                          |
| Check your en<br>You're just about dor<br>check your email and | nail and confirm<br>ne. Confirm your email address<br>click on the confirmation link in | to complete your account set<br>1 the email we sent you. | : up. An email was sent to tom@ | ùyahoo.com. Please                       |

# 7. The email the user receives contains a link that must be clicked in order to confirm the account.

From: do not reply@calwin.org [do\_not\_reply@calwin.org] Sent: Tuesday, October 14, 2014 14:22 To: Portal User Subject: MyBenefits CalWIN Account Verification

This email has been sent in response to your request for a new MyBenefits CalWIN account. In order to complete this request we need you to click on the link below to activate your account. https://www.mybenefitscalwin.org/mbp/getemaillink/link.htm?username=NmUzOTU0YTVjZTE2NDI1NjQ2NDc4ZjZmZDZmOGM4MmI=BCW

Once your account has been activated you may begin using MyBenefits CalWIN.

This message has been forwarded to you by MyBenefits CalWIN on 2014-10-14 at 14:22:56.

\*\* Please DO NOT reply to this email - responses to this email box are not monitored. \*\*

8. When the user clicks the link they receive an email like that below.

From: <u>do\_not\_reply@calwin.org</u> [do\_not\_reply@calwin.org] Sent: Tuesday, October 14, 2014 14:24 To: Portal User Subject: MyBenefits CalWIN Account Registration

You have successfully registered your account, and may begin using MyBenefits CalWIN.

You can access MyBenefits CalWIN via the link below: https://www.mybenefitscalwin.org/web/consortium/signin

This message has been forwarded to you by MyBenefits CalWIN on 2014-10-14 at 14:24:51.

\*\* Please DO NOT reply to this email - responses to this email box are not monitored. \*\*

9. Additionally the user is brought to the following page in their web browser where they may sign in to MyBCW. The user enters their User ID, and clicks on the Continue button.

| 🖌 Home                               | Q MyBenefits                     | ? FAQs     | Contact Us | 🔀 Help |
|--------------------------------------|----------------------------------|------------|------------|--------|
| Myl                                  | Benefits Account                 |            |            |        |
|                                      |                                  | o sign in  |            |        |
| You have confirme                    | ed your account, now you need to | o sign in. |            |        |
| You have confirme                    | ed your account, now you need to | o sign in. |            |        |
| You have confirme                    | ed your account, now you need to | o sgri in: |            |        |
| gn In<br>Username                    | ed your account, now you need to | o agrin.   |            |        |
| gn In<br>Username<br>Forgot Username | 2 your account, now you need to  |            |            |        |

10. The user enters their password and clicks the Sign In button to complete the sign in process.

| My Benefit                              | VÍN                                                  |                                | Language English v co<br>Create A MyBenefits Account   Sign In |
|-----------------------------------------|------------------------------------------------------|--------------------------------|----------------------------------------------------------------|
| 🏠 Home                                  | Q MyBenefits                                         | ? FAQs                         | 🗟 Contact Us 🔀 Help                                            |
| Seeing your Sign-In 1                   | ure Password Entry<br>Picture on this page helps you | know that you are on the offic | ial MyBenefits CalWIN website, and that it's safe to           |
| You must answer all                     | questions that are marked with                       | i an*                          |                                                                |
| Your Sign In F<br>You named this pictur | Picture<br>re: golden gate                           |                                |                                                                |
| If you don't recognize                  | e this picture, then don't enter                     | your password.                 |                                                                |
| * Password                              |                                                      |                                | (8-20 characters, case sensitive)                              |
| Sign In<br>Forgot Password?             |                                                      |                                |                                                                |

11. The user's account is now created and confirmed, but must be approved by the Administrator at the CBO, or alternatively by a County Worker. Until this is complete the user may sign into MyBCW, but they are limited to updating information about their account or accessing Help content.

| WyBenefits       ? FA         Overview       MyBenefits CalWIN Account         This is where county specific notifications would go.         CBO Assistor Overview | AQs<br>Assistor Help | Tontact Us                          | 8                             | Help     |
|----------------------------------------------------------------------------------------------------|----------------------|-------------------------------------|-------------------------------|----------|
| Overview MyBenefits CalWIN Account This is where county specific notifications would go. CBO Assistor Overview                                                     | Assistor Help        |                                     |                               |          |
| This is where county specific notifications would go.                                                                                                    |                      |                                     |                               |          |
| CBO Assistor Overview                                                                                                    | County alert goes h  | here such as closings etc. If there | are no county alerts this wil | not show |
|                                                                                                    |                      |                                     |                               |          |
| Welcome Joe to Helping Hands                                                                                                    |                      |                                     |                               |          |
| Your account has not yet been approved; please conta                                                                                                    |                      | ministrator to obtain approval.     |                               |          |